## **Organization** Part of "Introduction to Positron" workshop

**Posit Software, PBC** 

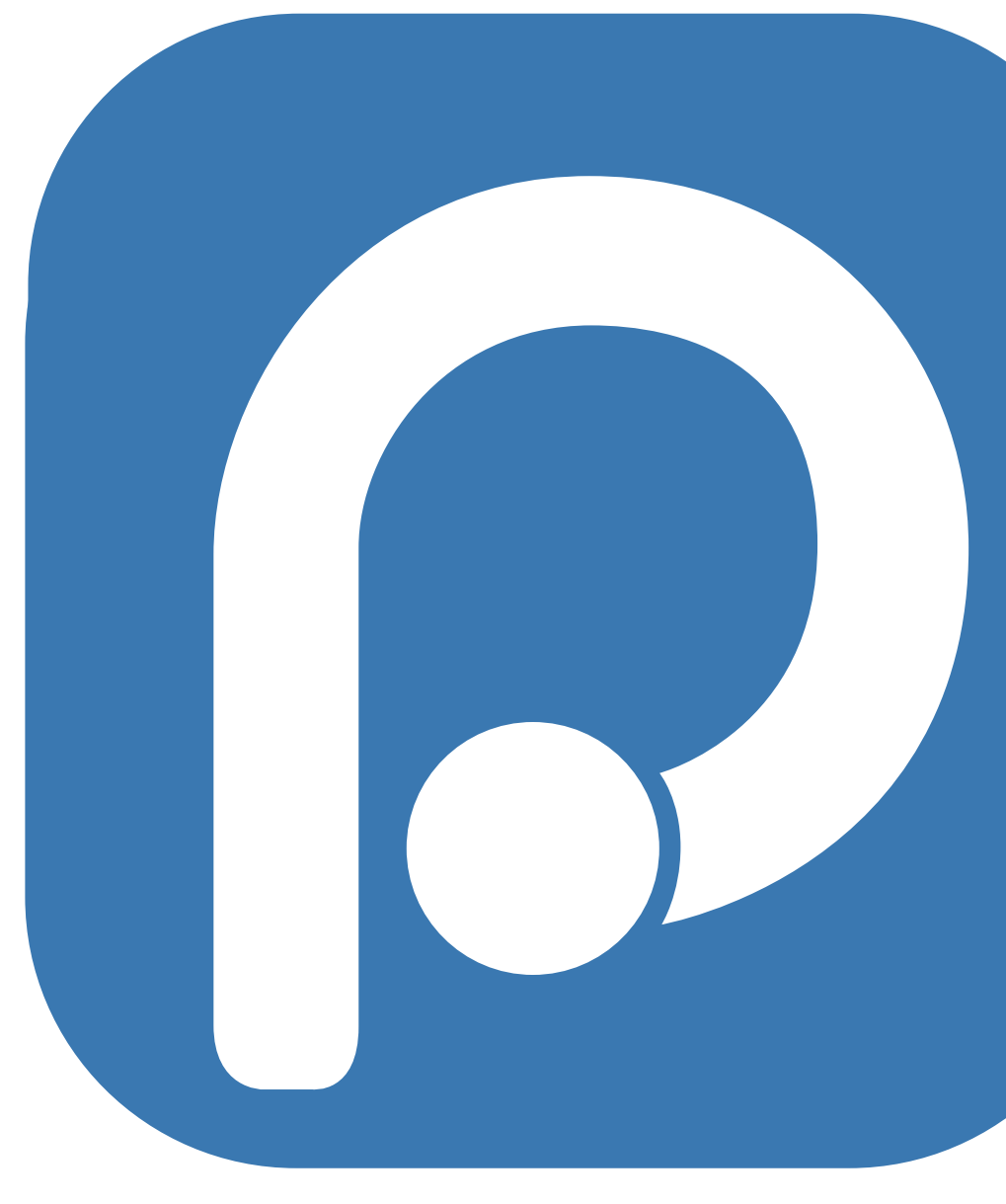

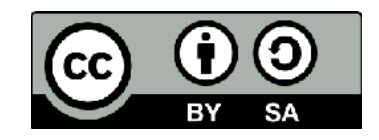

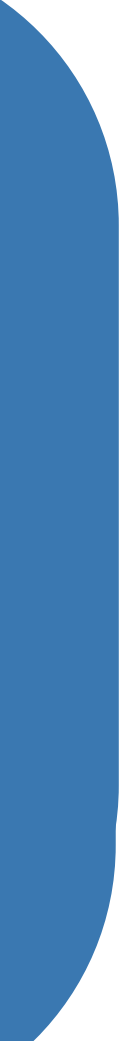

## Adopt a folder-oriented workflow

### Why:

- Work on more than one thing at a time across multiple Positron sessions.
- Collaborate, communicate, distribute.
- Start and stop.

### How:

- Dedicated folder containing all the associated with a given project together — input data, scripts, analytical results, and figures.
- (Maybe also) special files that designate the folder as a workspace.

## What's in a folder?

Open Folder = dedicated Positron window

- File explorer rooted at the folder.
- Dedicated R process with working directory set to the folder.
- Terminal working directory set to the folder.

# New folder

## Your turn Create new folder

- In the Positron Welcome screen, follow the prompts to create a **New Folder...**:
  - Empty project
  - Name it my-first-positron-project.
  - Place it on your Desktop
  - Open in a New Window
- Add an R script to the folder and save it.
- How can you tell which folder is open in Positron?

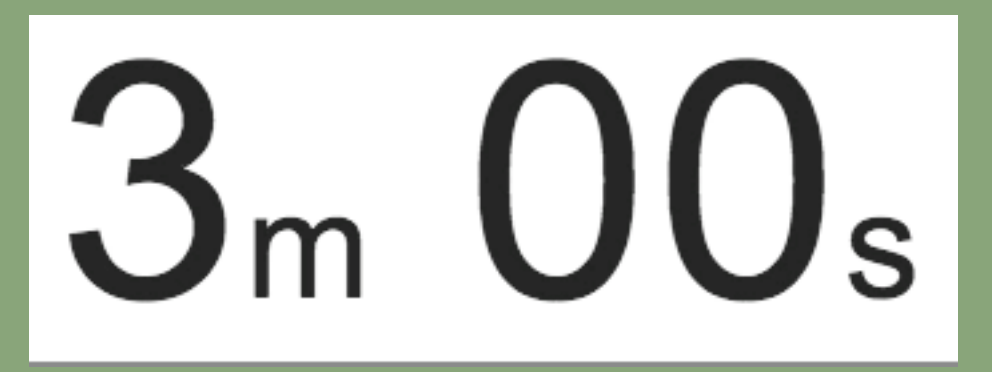

## Your turn Create new folder - v2025.06.0-167

- - Name it my-first-positron-project.
  - Place it on your Desktop.
  - Check Open in a New Window
- Add an R script to the folder and save it.
- How can you tell which folder is open in Positron?

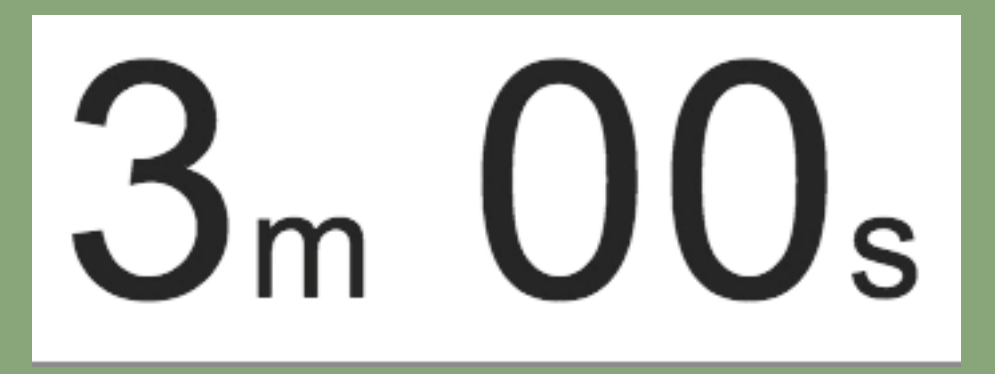

### • In the Positron Welcome screen, follow the prompts to create a **New Folder..**:

| ••     |                                                                                                    | Welcom                  | e                             |              | 08 🔲 🕻          |                |
|--------|----------------------------------------------------------------------------------------------------|-------------------------|-------------------------------|--------------|-----------------|----------------|
| 🕀 Nev  | v 🕶 🗁 Open 🕶 📙 🗐                                                                                                    | < > Q Search            | ~                             |              | <b>R</b> 4.5.0  | 1 V            |
| Ŋ      | ₽ Welcome ×                                                                                                    |                         |                               | SESSION CO   | NNECTIONS ···   | ×              |
| ρ      |                                                                                                    |                         |                               | ₩ • ↑↓ •     | filtor          |                |
| ×<br>م | <b>Positron</b>                                                                                                    |                         |                               | No variables | have been creat | ed.            |
| عظ     | an IDE for data science                                                                                                    |                         |                               |              |                 |                |
| æ      |                                                                                                    |                         |                               |              |                 | ן ן            |
| ₿      | Start                                                                                                    | Open                    |                               | Wel          | come            |                |
|        |                                                                                                    | > Ope                   | n                             | scr          | reen            |                |
| Д      | <u>z</u>                                                                                                    | L+ New                  | / Folder<br>v Folder from Git |              |                 | ן ו            |
|        | New Notebook New File New                                                                                                    | w Console 🗡 Con         | nect to                       |              |                 |                |
|        |                                                                                                    | Recen                   | t                             |              |                 |                |
|        | CONSOLE TERMINAL PROBLEMS OUTPUT PORTS                                                                                                    | DEBUG CONSOLE SPELL CHE | CKER                          |              |                 | ×              |
|        | $\vee$ console                                                                                                    | $+ \cdot$               | $\vee$ PLOTS                  |              |                 |                |
|        | Ei ~/                                                                                                    | C ₪ 0 0 10 1 =×         | $\langle \neg \rangle$        |              | 08              | ▼   <u>=</u> × |
| ٣٥     | Natural language support but running in an Engli                                                                                                    | ish locale              |                               |              |                 |                |
|        | R is a collaborative project with many contributor<br>Type 'contributors()' for more information and<br>'citation()' on how to cite R or R packages in pub | rs.<br>blications.      |                               |              |                 |                |
| 8      | Type 'demo()' for some demos, 'help()' for on-line<br>'help.start()' for an HTML browser interface to he<br>Type 'q()' to quit R.                          | e help, or<br>elp.      |                               |              |                 |                |
| 503    | >                                                                                                    |                         |                               |              |                 |                |
| × x    | ମ ଛୁ Launchpad ⊗ 0 ≙ 0 Quarto: 1.8.11                                                                                                    |                         |                               |              | 6               | 9 Q            |

| • •           | •                                                                                         |                                                                | Welcome   |                                 | 08 🔲 🗖 🔳       |
|---------------|-------------------------------------------------------------------------------------------|----------------------------------------------------------------|-----------|---------------------------------|----------------|
| 🕀 Nev         | w 🔻 🗁 Open 🕶 📙 🗐                                                                          | $\langle \rangle$                                              | Q Search  |                                 | <b>R</b> 4.5.0 |
| ۲ŋ            | Ø Welcome ×                                                                               |                                                                |           | SESSION HELP VIEWER CONNECTIONS | ×              |
|               |                                                                                           |                                                                | □ □ ··· ∨ | VARIABLES                       |                |
| $\mathcal{P}$ |                                                                                           | • -                                                            | Ē         | == ▼ ↑↓ ▼                       | œ ≡×           |
| ዋჿ            |                                                                                           | New Folder From Template                                       |           |                                 | filter         |
| ملح           | an iD                                                                                     | E a lala y Tanana la ta                                        |           | een cr                          | eated.         |
| æ             |                                                                                           | Folder lemplate                                                |           |                                 |                |
| ₿             | Start                                                                                     | Python Project                                                 | R Project | Jupyter Notebook                |                |
|               | <u> </u>                                                                                  |                                                                |           |                                 |                |
| π             | <u>E</u>                                                                                  | Empty Project                                                  |           |                                 |                |
| А             | New Notebook                                                                              |                                                                |           |                                 |                |
| ᡎ             |                                                                                           |                                                                |           |                                 |                |
|               |                                                                                           |                                                                |           |                                 |                |
|               | P= ~/                                                                                     |                                                                |           |                                 |                |
|               | You are welcome to redistri                                                               |                                                                |           |                                 |                |
|               | Type 'license()' or 'licenc                                                               |                                                                |           |                                 |                |
|               | Natural language support                                                                  |                                                                |           |                                 |                |
|               | R is a collaborative projec<br>Type 'contributors()' for n<br>'citation()' on how to cite |                                                                |           | Cancel Next                     |                |
| ۲<br>۲<br>۲   | Type 'demo()' for some demos<br>'help.start()' for an HTML b<br>Type 'q()' to quit R.     | s, 'help()' for on-line help, or<br>prowser interface to help. |           |                                 |                |
| × (           | 🖲 0 🛆 0 Quarto: 1.8.14                                                                    |                                                                |           |                                 | <b>@</b>       |

| • • •    |                                                                                           | Welcome                                                                                 | 0: 🔲 🗖 🔳      |   |
|----------|-------------------------------------------------------------------------------------------|-----------------------------------------------------------------------------------------|---------------|---|
| 🕀 New    | / 🔹 🗁 Open 🔹 📙 🗐                                                                          | < > Q Search ~                                                                          | 🗬 R 4.5.0 🖻 🗸 |   |
| ſĴ       | Welcome ×                                                                                 | SESSION HELP VIEWER CONNECTIONS                                                         | ×             |   |
| ρ        |                                                                                           |                                                                                         | © ≣×          | ŧ |
|          |                                                                                           | New Folder From Template                                                                | filter        |   |
| 29<br>O  | an ID                                                                                     | een created.                                                                            |               |   |
| ₹<br>\$  |                                                                                           | Folder Name and Location                                                                |               |   |
| n0       | Start                                                                                     | Folder Name                                                                             |               |   |
| ⊞        | Otart                                                                                     | Enter the name of your new Empty Project folder                                         |               |   |
| Ē        |                                                                                           | my-first-positron-project                                                               |               |   |
| Л        | E                                                                                         | Location                                                                                |               |   |
|          | New Notebook                                                                              | Select the location of your new Empty Project folder                                    |               |   |
|          |                                                                                           | /Users/charlottewickham/Desktop Browse                                                  |               |   |
|          |                                                                                           | New folder will be created at /Users/charlottewickham/Desktop/my-first-positron-project |               |   |
|          | CONSOLE TERMINAL SPEL                                                                     | Initialize Git repository                                                               |               |   |
|          | □~/                                                                                       |                                                                                         |               |   |
|          | Type 'license()' or 'licenc                                                               |                                                                                         |               |   |
|          | Natural language support                                                                  |                                                                                         |               |   |
|          | R is a collaborative projec<br>Type 'contributors()' for n<br>'citation()' on how to cite | Back Cancel Create                                                                      |               |   |
| <u>چ</u> | Type 'demo()' for some demos<br>'help.start()' for an HTML b<br>Type 'q()' to quit R.     | s, 'help()' for on-line help, or<br>prowser interface to help.                          |               |   |
| 503      | >                                                                                         |                                                                                         |               |   |
| × (8     | 0 🛆 0 Quarto: 1.8.14                                                                      |                                                                                         | <b>@</b>      |   |

| • •           |                                                                                                    | Welcome                                        |                                 | 08 🔲 🗖 🔳 |
|---------------|----------------------------------------------------------------------------------------------------|------------------------------------------------|---------------------------------|----------|
| 🕀 Nev         | v 🔻 🗁 Open 💌 😓 🗊                                                                                                    | < > Q Search                                   |                                 |          |
| C)            | Ø Welcome ×                                                                                                    |                                                | SESSION HELP VIEWER CONNECTIONS | ×        |
|               |                                                                                                    |                                                | ··· VARIABLES                   |          |
| $\mathcal{P}$ | Docitro                                                                                                    |                                                | === ▼ ↑↓ ▼                      | © ≡×     |
| مړ            | an IDE for data s                                                                                                    | <b>J</b> II<br>cience                          | R 4.5.0 ▼                       | filter   |
| 0             |                                                                                                    |                                                | No variables have been created. |          |
| æ             |                                                                                                    |                                                |                                 |          |
| ₿             | Start                                                                                                    | Open                                           |                                 |          |
|               |                                                                                                    | New Folder Created                             |                                 |          |
| Ľ₀            | e e e e e e e e e e e e e e e e e e e                                                                                            | /Users/charlottewickham/my-first-po            | ositron-project                 |          |
| A             | New Notebook New File                                                                                                    | The folder has been created. Where would yo    | ou like to open it?             |          |
|               |                                                                                                    |                                                |                                 |          |
| SIF.          |                                                                                                    |                                                |                                 |          |
|               | CONSOLE TERMINAL SPELL CHECKER PI                                                                                                | Curre                                          | ent Window New Window           |          |
|               |                                                                                                    |                                                |                                 |          |
|               | You are welcome to redistribute it under<br>Type 'license()' or 'licence()' for dist                                             | ribution details.                              |                                 |          |
|               | Natural language support but running i                                                                                           | n an English locale                            |                                 |          |
|               | R is a collaborative project with many c<br>Type 'contributors()' for more informati<br>'citation()' on how to cite R or R packa | ontributors.<br>on and<br>ges in publications. |                                 |          |
| 8             | Type 'demo()' for some demos, 'help()' f<br>'help.start()' for an HTML browser inter<br>Type 'q()' to quit R.                    | or on-line help, or<br>face to help.           |                                 |          |
| 503           | >                                                                                                    |                                                |                                 |          |
| × 0           | ⊙ 0 ⚠ 0 Quarto: 1.8.14                                                                                                    |                                                |                                 | @ Q      |

### v2025.06.0-167

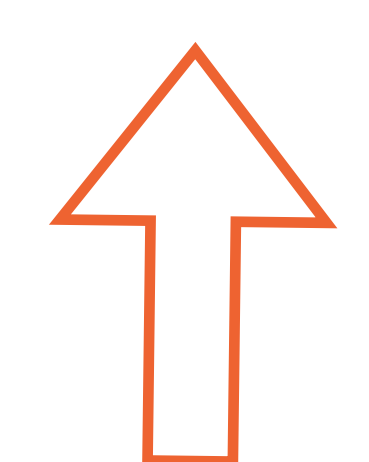

|                                                                                                    | Welcome                       |              | 0: 🔲 🗖            |     |
|----------------------------------------------------------------------------------------------------|-------------------------------|--------------|-------------------|-----|
| 🕀 New 🔻 🗁 Open 👻 🔛 🗐                                                                                                    | < > Q Search ~                |              | <b>R</b> 4.5.0    | j ~ |
| Welcome ×                                                                                                    |                               | SESSION COM  | NECTIONS          | ×   |
|                                                                                                    |                               |              | G                 | ≡×  |
| Decitron                                                                                                    |                               | R 4.5.0 ▼    | filter            |     |
| کی الک الک الک الک الک الک الک الک الک الک                                                                                                    | e                             | No variables | have been created | d.  |
| Z₁<br>C1                                                                                                    |                               |              |                   |     |
| B Start                                                                                                    | New Folder                    |              |                   |     |
|                                                                                                    | my-first-positron-project     |              |                   |     |
| A New Notebook New File                                                                                                    | Create folder as subfolder of |              |                   |     |
| $\bigcirc$                                                                                                    | /Users/mine/Desktop Browse    |              |                   |     |
|                                                                                                    |                               |              |                   |     |
| CONSOLE TERMINAL PROBLEMS OUTPUT POR                                                                                                    |                               |              |                   | ×   |
|                                                                                                    | Cancel OK                     |              |                   |     |
|                                                                                                    |                               |              | 08 -              |     |
| Natural language support but running in an Eng                                                                                                    | lish locale                   |              |                   |     |
| R is a collaborative project with many contribute<br>Type 'contributors()' for more information and<br>'citation()' on how to cite R or R packages in pr | ublications.                  |              |                   |     |
| <pre>Type 'demo()' for some demos, 'help()' for on-lin<br/>'help.start()' for an HTML browser interface to I<br/>Type 'q()' to quit R.</pre>             | ne help, or<br>nelp.          |              |                   |     |
| ٤         >                                                                                                    |                               |              |                   |     |
| א גי איז איז איז איז איז איז איז איז איז אי                                                                                                    |                               |              | @                 | Q   |

| • •      | •                                                                                                    |                                             |                                 | New File                                                                                                    | ÷                      |                                              |           |         | 08              |            |      |
|----------|----------------------------------------------------------------------------------------------------|---------------------------------------------|---------------------------------|----------------------------------------------------------------------------------------------------|------------------------|----------------------------------------------|-----------|---------|-----------------|------------|------|
| 🕀 Nev    | w 🔻 🗁 Open 🕶 😓 🗐                                                                                           | Select File                                 | Type or Enter File Name         |                                                                                                    |                        |                                              | R 4.5.0   | E m     | y-first-positro | n-project  | t ~  |
| Ċ        | EXPLORER                                                                                                   | Text File B                                 | uilt-In                         |                                                                                                    |                        | ¥ N File සී<br>සී                            | <br>SESSI | ON (    | CONNECTIONS     | <br>E      | ×    |
| Q        | 👁 foo.R                                                                                                    | Python File                                 | e Positron Python               |                                                                                                    |                        |                                              | P/50      |         | filter          | 0          | · _^ |
|          |                                                                                                    | Jupyter No                                  | otebook .ipynb Support          |                                                                                                    |                        | Notebook                                     | R 4.5.0   |         |                 |            |      |
| م        |                                                                                                    | Quarto Do<br>Quarto Pro                     | oject Quarto                    |                                                                                                    |                        | Quarto                                       | No        | variabl | les have been   | created    | Ι.   |
| a<br>₽   |                                                                                                    |                                             | New Notebook                    | < compared by the second second s |                        | ✓ Connect to                                 |           |         |                 |            |      |
| ₿        |                                                                                                    |                                             |                                 |                                                                                                    |                        | <b>Recent</b><br>You have no recent folders, |           |         |                 |            |      |
| <u>-</u> |                                                                                                    |                                             | New File                        |                                                                                                    |                        | open a folder to start.                      |           |         |                 |            |      |
| А        | > OUTUNE                                                                                                   |                                             |                                 |                                                                                                    |                        |                                              |           |         |                 |            |      |
|          | > TIMELINE                                                                                                 |                                             |                                 |                                                                                                    |                        |                                              |           |         |                 |            |      |
| ЧУ<br>ЧУ | > PROPERTIES                                                                                               |                                             | New Console                     |                                                                                                    |                        |                                              |           |         |                 |            |      |
| <u>م</u> | > QUARTO                                                                                                   |                                             |                                 |                                                                                                    |                        |                                              |           |         |                 |            |      |
|          | CONSOLE TERMINAL PROBLEMS                                                                                  | OUTPUT                                      | PORTS DEBUG CONSOLE             | SPELL CHE                                                                                                    | CKER                   |                                              |           |         |                 |            | ×    |
|          |                                                                                                    |                                             |                                 |                                                                                                    | $\vee$ PLOTS           |                                              |           |         |                 |            |      |
| _        | ~/Desktop/my-first-positron-project                                                                        |                                             | C 🗎 i 🔹                         | ₽ 2 I                                                                                                    | $\langle \neg \rangle$ |                                              |           |         |                 | []8 ▼      |      |
| ų        | Natural language support but ru                                                                            | nning in an                                 | English locale                  |                                                                                                    |                        |                                              |           |         |                 |            |      |
|          | R is a collaborative project with<br>Type 'contributors()' for more in<br>'citation()' on how to cite R or | many contri<br>formation an<br>R packages i | butors.<br>d<br>n publications. |                                                                                                    |                        |                                              |           |         |                 |            |      |
| 8        | Type 'demo()' for some demos, 'he<br>'help.start()' for an HTML browse<br>Type 'q()' to quit R.            | lp()' for on<br>r interface                 | -line help, or<br>to help.      |                                                                                                    |                        |                                              |           |         |                 |            |      |
| 503      | >                                                                                                    |                                             |                                 |                                                                                                    |                        |                                              |           |         |                 |            |      |
| × 5      | 🛿 🖉 Launchpad 🛞 0 🛆 0 Quarto: 1.8.1                                                                        | 1                                           |                                 |                                                                                                    |                        |                                              |           |         |                 | ( <u>)</u> | Q    |

| ••            | •                                                                                                    |                              | foo.R — my-first-pos  | itron-project          |       |            | 08                 |            |        |
|---------------|----------------------------------------------------------------------------------------------------|------------------------------|-----------------------|------------------------|-------|------------|--------------------|------------|--------|
| 🕀 Ne          | w 🔻 🗁 Open 💌 🔛 🗊                                                                                                    | < >                          | 🔍 Search              | ~                      | R     | R 4.5.0    | 🖹 my-first-positro | on-project | $\sim$ |
| C)            | EXPLORER                                                                                                    | foo.R                        | ×                     |                        |       | SESSION    |                    | ;          | ×      |
|               | $\sim$ MY-FIRST-POSITRON-PROJECT                                                                                                    |                              |                       |                        |       | ₩ • ↑↓     | •                  | ଓ          | ≣×     |
| $\mathcal{P}$ | 🗣 foo.R                                                                                                    | ♀ foo.R >                    |                       |                        |       | R 4.5.0 🔻  | filter             |            |        |
| مړ            |                                                                                                    | 1 x <                        | <- 2                  |                        |       | No va      | ariables have beer | n created. |        |
|               |                                                                                                    |                              |                       |                        |       |            |                    |            |        |
| æ             |                                                                                                    |                              |                       |                        |       |            |                    |            |        |
| ₿             |                                                                                                    |                              |                       |                        |       |            |                    |            |        |
|               |                                                                                                    |                              |                       |                        |       |            |                    |            |        |
| 因             |                                                                                                    |                              |                       |                        |       |            |                    |            |        |
|               | > OUTLINE                                                                                                    |                              |                       |                        |       |            |                    |            |        |
| (†)           | > TIMELINE<br>> PROPERTIES                                                                                                    |                              |                       |                        |       |            |                    |            |        |
| ~~            | > QUARTO                                                                                                    |                              |                       |                        |       |            |                    |            |        |
|               | CONSOLE TERMINAL PROBLEMS OUTPUT F                                                                                                    | PORTS DEBU                   | JG CONSOLE SPELL CHEC | KER                    |       |            |                    |            | ×      |
|               |                                                                                                    |                              |                       | $\vee$ PLOTS           |       |            |                    |            |        |
| _             | ~/my-first-positron-project                                                                                                    | G                            |                       | $\langle \neg \rangle$ |       |            |                    | []¦¦ ▼     | ≡×     |
| ł             | Natural language support but running in an                                                                                                    | English loca                 | ale                   |                        |       |            |                    |            |        |
|               | R is a collaborative project with many contri<br>Type 'contributors()' for more information an<br>'citation()' on how to cite R or R packages i | butors.<br>d<br>n publicatio | ons.                  |                        |       |            |                    |            |        |
| 8             | Type 'demo()' for some demos, 'help()' for on<br>'help.start()' for an HTML browser interface<br>Type 'q()' to quit R.                          | -line help,<br>to help.      | or                    |                        |       |            |                    |            |        |
| 202           | >                                                                                                    |                              |                       |                        |       |            |                    |            |        |
| × :           | ସୁ & Launchpad ⊗ 0 ⚠ 0 Quarto: 1.8.11                                                                                                    |                              |                       |                        | Space | s: 2 UTF-8 | 8 {}R 🗐 📿          | ) Prettier | Q      |

## Demo Folder workflow

- Close one Positron window: File > Close Window
- Close all Positron windows: Windows: File > Exit, Mac: Positron > Quit
- Open Positron: last window(s) open will reopen
- Folder menu in top bar
  - Close folder
  - Open recent folder
- Open Recent (including folders): Crtl + R

| ••                    |                                                                                                    | foo                                | p.R — my-first-positron-projec | t  | 08 🗖 🗖                                  |         |
|-----------------------|----------------------------------------------------------------------------------------------------|------------------------------------|--------------------------------|----|-----------------------------------------|---------|
| 🕀 Nev                 | w 🔻 🗁 Open 💌 🔛 🗐                                                                                                    | < >                                | 🔍 Search                       | ~  | 🗣 R 4.5.0 🖻 my-first-positron-project 🗸 |         |
| ſЪ                    | EXPLORER                                                                                                    |                                    |                                |    | New Project                             |         |
|                       | $\sim$ MY-FIRST-POSITRON-PROJECT                                                                                                    |                                    |                                |    | New Folder                              | Click t |
| Q                     | 🗣 foo.R                                                                                                    |                                    |                                |    | New Folder from Git                     |         |
| ~                     |                                                                                                    | 1 x <- 2                           |                                |    | Open Folder                             | revea   |
| 4<br>S<br>S<br>S<br>S |                                                                                                    |                                    |                                |    | Open Folder in New Window               |         |
| æ                     |                                                                                                    |                                    |                                |    | Close Folder                            | menu    |
|                       |                                                                                                    |                                    |                                |    | ~/my-first-positron-project             |         |
| Ш                     |                                                                                                    |                                    |                                |    | ~/Desktop/my-first-positron-project     |         |
| Ē                     |                                                                                                    |                                    |                                |    | Clear Recently Opened                   |         |
| π                     |                                                                                                    |                                    |                                |    |                                         |         |
| A                     | > OUTLINE                                                                                                    |                                    |                                |    |                                         |         |
|                       | > TIMELINE                                                                                                    |                                    |                                |    |                                         |         |
|                       | > PROPERTIES                                                                                                    |                                    |                                |    |                                         |         |
| ß                     | > QUARTO                                                                                                    |                                    |                                |    |                                         |         |
|                       | CONSOLE TERMINAL PROBLEMS OUTPUT                                                                                                    | PORTS DEBUG CONSC                  | LE SPELL CHECKER               |    | ×                                       |         |
|                       |                                                                                                    |                                    | $\vee$ PLOTS                   |    |                                         |         |
| _                     | ~/my-first-positron-project                                                                                                    |                                    |                                |    |                                         |         |
| ťo                    | Natural language support but running in an                                                                                                    | English locale                     |                                |    |                                         |         |
|                       | R is a collaborative project with many contra<br>Type 'contributors()' for more information an<br>'citation()' on how to cite R or R packages a | ibutors.<br>nd<br>in publications. |                                |    |                                         |         |
| 8                     | Type 'demo()' for some demos, 'help()' for on<br>'help.start()' for an HTML browser interface<br>Type 'q()' to quit R.                          | n-line help, or<br>to help.        |                                |    |                                         |         |
| £53                   | >                                                                                                    |                                    |                                |    |                                         |         |
| × 5                   | 🛿 🖉 Launchpad 🛛 🛇 0 🛆 0 🛛 Quarto: 1.8.11                                                                                                    |                                    |                                | \$ | Spaces: 2 UTF-8 {} R  ⊘ Prettier ♀      |         |

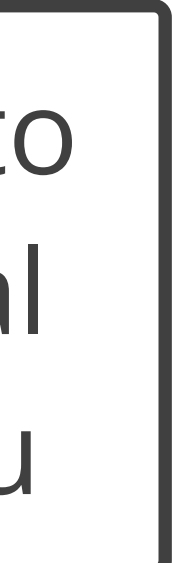

## Ctrl + R

| • •<br>• Ne     | ew ▼   🗗 Open ▼   🗒 🗐<br>i Welcome ×                                                                                                    | positron<br>positron-workshop ~/Documents/posit<br>positron-r-project ~/Documents/posit<br>positron-for-restudio-users ~ /Documents/posit                                                                                                    |                                                                              |                 | Ctrl/Cmd + | click |
|-----------------|----------------------------------------------------------------------------------------------------|----------------------------------------------------------------------------------------------------|------------------------------------------------------------------------------|-----------------|------------|-------|
|                 | Start   Start   Start   Start   New Notebook   New Notebook | positron-for-rstudio-users ~/Documents/posit         Image: Constraint of the second second | Image: 1 ↓ ▼         R 4.5.0 ▼         No var         ✓ PLOTS         ↓  ↓ ↓ | Ito op<br>filte |            |       |
| (۵)<br>کیک<br>× | <pre>'help.start()' for an HTML browser<br/>Type 'q()' to quit R.<br/>&gt;<br/>⊗ 0 ▲ 0 Quarto: 1.8.14</pre>                                                                                                    | r interface to help.                                                                                                    |                                                                              |                 |            |       |

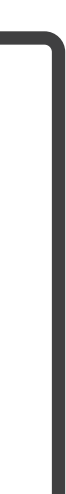

## Your turn Open RStudio Project as a folder

- Open the project folder in Positron.

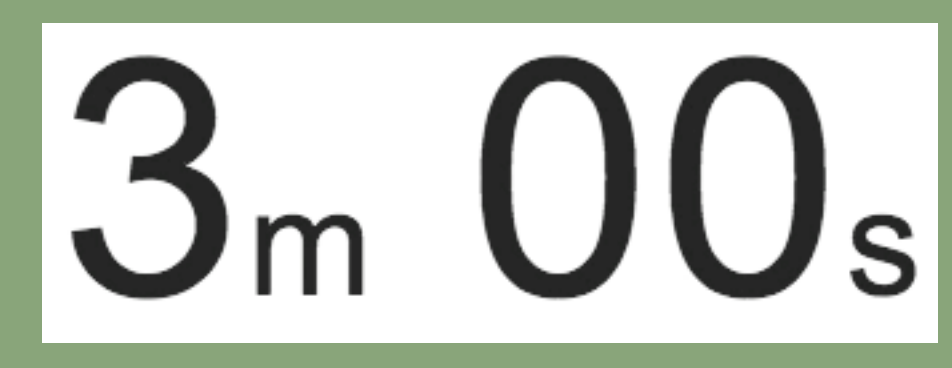

### • Locate a project that you usually work on in RStudio that has an Rproj file.

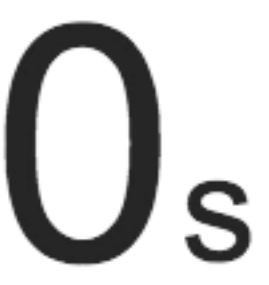

## **RStudio Projects vs. Positron ???s**

- RStudio places an . Rproj file in a folder to designate it as an RStudio Project.
- Used for storing project-level preferences, launching projects, and for identifying the project root (e.g., for here::here()).

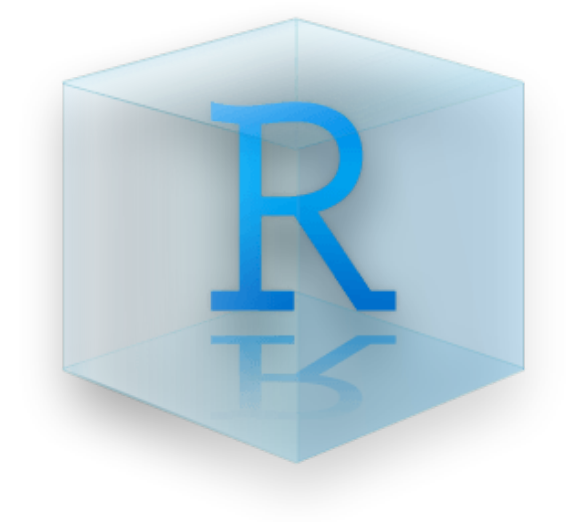

- Positron doesn't place anything that functions exactly like an Rproj file in every folder.
- Unless you set workspace-level preferences, which prompts the creation of a .vscode/ settings.json file that stores these preferences.
- Note: In Positron, here::here() will find the folder root typically through finding a .git folder.

## **Positron and the Rproj file**

- Positron doesn't do anything with the contents of an Rproj file.
- For example, your Rproj file might indicate preferences like using spaces for tabs (UseSpacesForTab: Yes) or using line breaks after each sentence in Quarto or R Markdown files (MarkdownWrap: Sentence).
- We'll discuss expressing some of these as Positron settings in a later module.
- For Quarto projects, some might be best set in \_quarto.yml.

r4ds.Rproj

Version: 1.0

RestoreWorkspace: Default SaveWorkspace: Default AlwaysSaveHistory: Default

EnableCodeIndexing: Yes **UseSpacesForTab:** Yes NumSpacesForTab: 2 Encoding: UTF-8

RnwWeave: Sweave LaTeX: XeLaTeX

StripTrailingWhitespace: Yes

BuildType: None

UseNativePipeOperator: Yes

MarkdownWrap: Sentence MarkdownCanonical: Yes

SpellingDictionary: en\_US

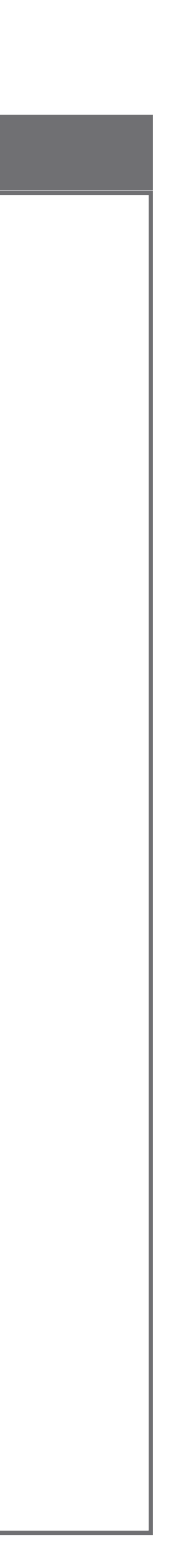

## Your turn Open new folder from Git

You'll need this project in the next module. Ask for help if you get stuck!

- Open a **New Folder from Git**:

  - As a folder on your Desktop

### No Git?

Run in the R Console:

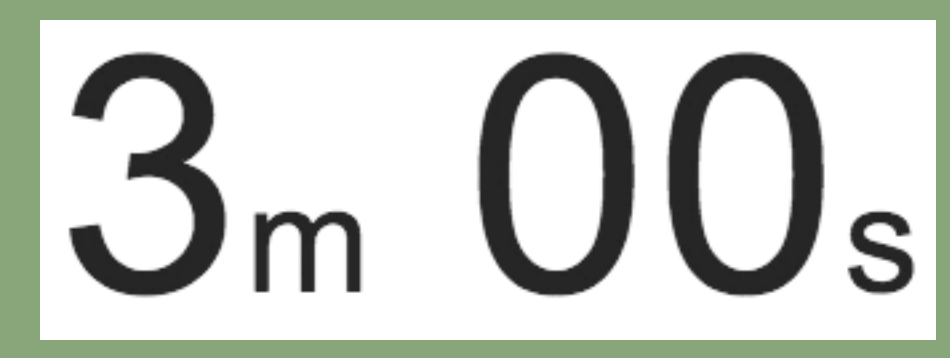

### • The repo: <u>https://github.com/posit-dev/positron-workshop-project</u>

### usethis::use\_course("posit-dev/positron-workshop-project")

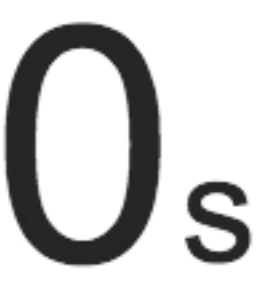

| ••                |                                                                                                    | Welcom    | e                 |          |                  |         | 08 (           |              |    |
|-------------------|----------------------------------------------------------------------------------------------------|-----------|-------------------|----------|------------------|---------|----------------|--------------|----|
| 🕀 Nev             | w ▼   🗗 Open ▼   🗒 🗊 < >                                                                                                    | Q Search  | ~                 | )        |                  |         | <b>R</b> 4.5.0 |              | ~  |
| Ŋ                 | 🕞 Welcome 🛛 🗙                                                                                                    |           |                   |          |                  | SESSION | CONNECTIONS    | •••          | ×  |
| Q                 |                                                                                                    |           |                   |          |                  | 需▼ ↑↓▼  | filter         | ୍            | ≡x |
| ~<br>^            | Positron                                                                                                    |           |                   | No varia | bles have been c | reated  |                |              |    |
| 99                | an IDE for data science                                                                                                    |           |                   |          |                  |         |                |              |    |
| æ                 |                                                                                                    |           |                   |          |                  |         |                |              |    |
| ₿                 | Start                                                                                                    | Open      |                   |          |                  |         |                |              |    |
|                   |                                                                                                    | 🗗 Ope     | :n                |          |                  |         |                |              |    |
| - <u>-</u> ω<br>π |                                                                                                    | CI New    | / Folder          | _        |                  |         |                |              |    |
| А                 | New Notebook New File New Console                                                                                                    | L New     | / Folder from Git | t        |                  |         |                |              |    |
| ᠬ                 |                                                                                                    | 2 Con     | nect to           |          |                  |         |                |              |    |
| ß                 |                                                                                                    | Recen     | t                 |          |                  |         |                |              | _  |
|                   | CONSOLE TERMINAL PROBLEMS OUTPUT PORTS DEBUG CONSOLE                                                                                          | SPELL CHE | CKER              |          |                  |         |                |              | ×  |
|                   | ✓ CONSOLE                                                                                                    |           | ✓ PLOTS           |          |                  |         |                | <u> 00 –</u> |    |
| ę                 |                                                                                                    | ×=   _\$  |                   |          |                  |         |                | Uo ¥         | =× |
|                   | Natural language support but running in an English locale                                                                                     |           |                   |          |                  |         |                |              |    |
| •••               | R is a collaborative project with many contributors.<br>Type 'contributors()' for more information and                                        |           |                   |          |                  |         |                |              |    |
|                   | 'citation()' on how to cite R or R packages in publications.                                                                                  |           |                   |          |                  |         |                |              |    |
| 8                 | Type 'demo()' for some demos, 'help()' for on-line help, or<br>'help.start()' for an HTML browser interface to help.<br>Type 'q()' to quit R. |           |                   |          |                  |         |                |              |    |
| £63               | >                                                                                                    |           |                   |          |                  |         |                |              |    |
| × x               | $\mathcal{D}_{\mathcal{A}}$ Launchpad $\otimes$ 0 $\triangle$ 0 Quarto: 1.8.11                                                                |           |                   |          |                  |         |                | @            | Q  |

| • • •                |                                                                                                    | Welcome                                                      |    |                         | 08 🖽                |       | J  |
|----------------------|----------------------------------------------------------------------------------------------------|--------------------------------------------------------------|----|-------------------------|---------------------|-------|----|
| 🕀 New                | / ▼ 🕞 Open ▼ 📙 🗐                                                                                                    | < > Q Search ~                                               |    |                         | <b>R</b> 4.5.0      |       |    |
| C                    | Welcome ×                                                                                                    |                                                              |    | SESSION                 | CONNECTIONS ···     | • >   | K  |
| Q                    |                                                                                                    |                                                              |    | === ▼ ↑↓ ▼<br>R 4.5.0 ▼ | filter              | (୯ ≣  | =× |
| ိုဝ                  | an IDE for data science                                                                                                    | e                                                            |    | No variab               | oles have been crea | ated. |    |
| ,⊳                   |                                                                                                    |                                                              |    |                         |                     |       |    |
| ₿                    | Start                                                                                                    | New Folder from Git                                          |    |                         |                     |       |    |
| L <u></u> ⊙          | E C                                                                                                    | https://github.com/posit-dev/positron-workshop-project.g     | it |                         |                     |       |    |
| A                    | New Notebook New File                                                                                                    | Create folder as subfolder of<br>/Lisers/mine/Deskton Browse |    |                         |                     |       |    |
| ቀ                    |                                                                                                    | <ul> <li>Open in a new window</li> </ul>                     |    |                         |                     |       |    |
| ß                    |                                                                                                    |                                                              |    |                         |                     |       |    |
| $(\mathbf{\hat{N}})$ | ✓ CONSOLE ✓ CONSOLE                                                                                                    | Cancel                                                       |    |                         |                     |       | ~  |
| -                    | ⊡ ~/                                                                                                    |                                                              |    |                         | 0                   |       | =× |
| ų                    | Natural language support but running in an Eng                                                                                                    | lish locale                                                  |    |                         |                     |       |    |
| •••                  | R is a collaborative project with many contribut<br>Type 'contributors()' for more information and<br>'citation()' on how to cite R or R packages in p | ors.<br>Sublications.                                        |    |                         |                     |       |    |
| 8                    | Type 'demo()' for some demos, 'help()' for on-l:<br>'help.start()' for an HTML browser interface to<br>Type 'q()' to quit R.                           | ne help, or<br>help.                                         |    |                         |                     |       |    |
|                      | >                                                                                                    |                                                              |    |                         |                     |       |    |
| × 🗴                  | 7 🖉 Launchpad 🛞 0 🛆 0 Quarto: 1.8.11                                                                                                    |                                                              |    |                         |                     | @ (   | C  |

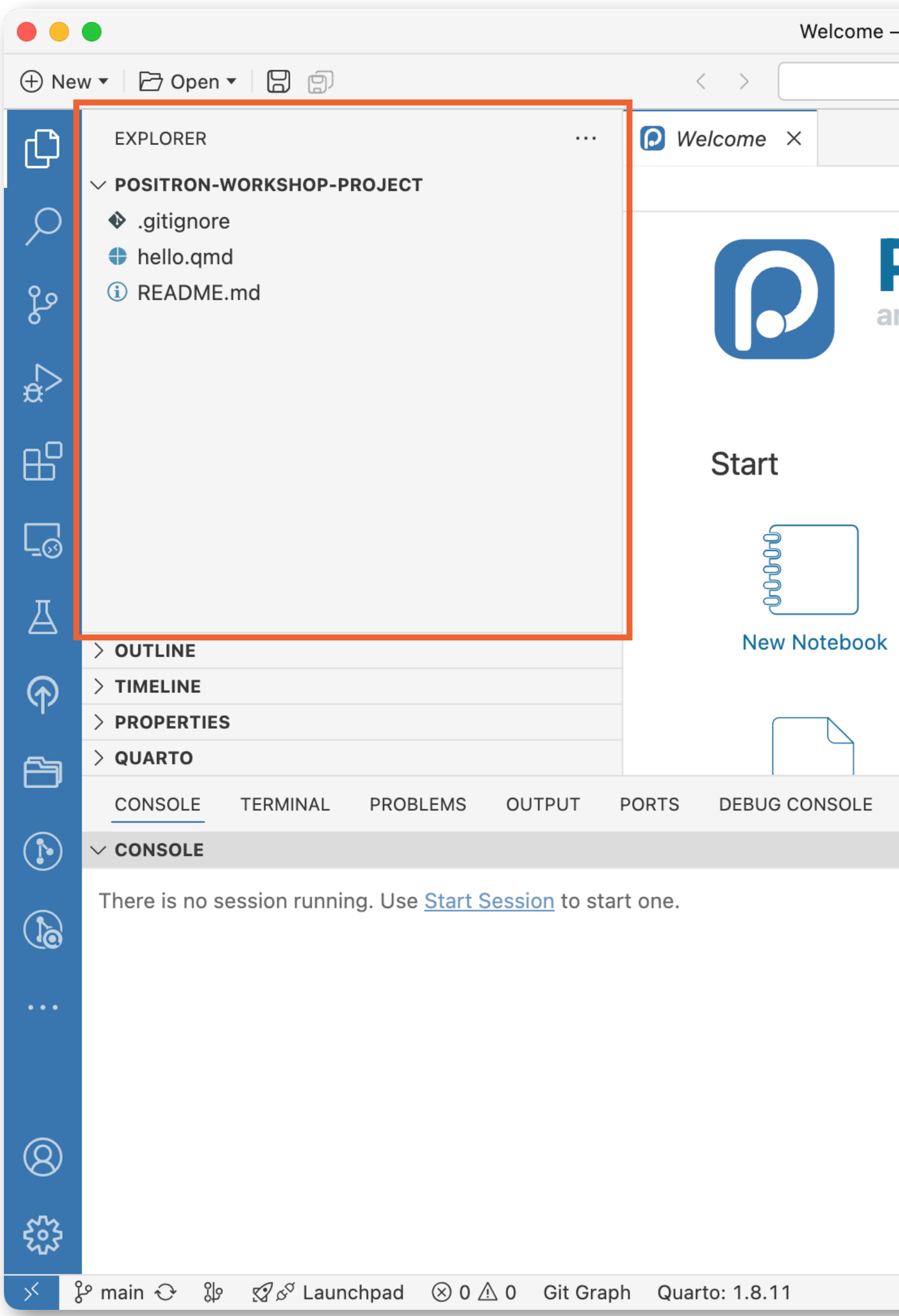

| <ul> <li>positron-workshop-project</li> </ul> | 08 🔲 🖵 🔳                                     |
|-----------------------------------------------|----------------------------------------------|
| Q Search ~ Start Sessi                        | ion 🔄 positron-workshop-project $\checkmark$ |
|                                               | SESSION CONNECTIONS ···· X                   |
|                                               |                                              |
|                                               |                                              |
| Positron                                      |                                              |
| In IDE for data science                       |                                              |
|                                               |                                              |
|                                               |                                              |
| Open                                          |                                              |
| 🗁 Open                                        |                                              |
| E New Folder                                  |                                              |
| New Folder from Git                           |                                              |
| Sonnect to                                    |                                              |
| Decent                                        |                                              |
| Recent                                        |                                              |
| GITLENS SPELL CHECKER                         | ×                                            |
| ✓ PLOTS                                       |                                              |
| $\langle \mathcal{F} \rangle$                 |                                              |
|                                               |                                              |
|                                               |                                              |
|                                               |                                              |
|                                               |                                              |
|                                               |                                              |
|                                               |                                              |
|                                               |                                              |
|                                               | <b>@</b> $\$                                 |

# Launch Positron

## Launch from Windows File Explorer

Next >

Cancel

**Setup:** When installing Positron, enable context menu integration in Setup > Select Additional Tasks by checking the box to "Open with Positron".

| Setup - Positron                                                    |                   | _                   |   | ×     |
|---------------------------------------------------------------------|-------------------|---------------------|---|-------|
| Select Additional Tasks                                             |                   |                     |   |       |
| Which additional tasks should be performed?                         |                   |                     |   | •     |
| Select the additional tasks you would like Setup to perform while i | nstalling Positro | n, then click Next. |   |       |
| Additional icons:                                                   |                   |                     |   |       |
| Create a desktop icon                                               |                   |                     |   |       |
| Other:                                                              |                   |                     |   |       |
| Add "Open with Positron" action to Windows Explorer file cont       | text menu         | _                   |   |       |
| Add "Open with Positron" action to Windows Explorer director        | y context menu    |                     |   |       |
| Register Positron as an editor for supported file types             |                   | •                   |   |       |
| Add to PATH (requires shell restart)                                |                   |                     |   |       |
|                                                                     |                   |                     |   |       |
|                                                                     |                   |                     |   |       |
|                                                                     |                   |                     |   |       |
|                                                                     |                   |                     |   |       |
|                                                                     |                   |                     |   |       |
|                                                                     |                   |                     |   |       |
|                                                                     |                   |                     |   |       |
|                                                                     | < Back            | Next >              | C | ancel |

In File Explorer: Right-click on a folder and select "Open with Positron" from the context menu.

## Launch from Mac OS Finder (via Terminal)

**Setup:** Add Positron to yout PATH via the Command Palette by pressing Cmd+Shift+P to open the palette and typing *Install 'positron' command in PATH*.

>Install 'positron' command in PATH

Shell Command: Install 'positron' command in PATH

similar commands 🐯

Shell Command: Uninstall 'positron' command from PATH

**In Finder:** Right-click on a folder and select "New Terminal at Folder" then, in the Terminal, type positron . to launch Positron.

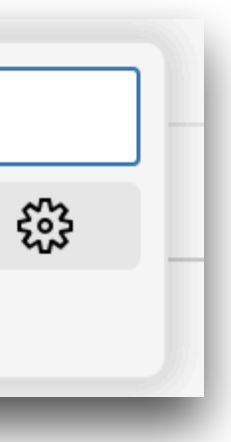

## Launch from the Project Manager extension

## **Setup:** Install extension from Open VSX Registry.

| Ŋ        | EXTENSIONS: MARKETPLACE                                                                      |
|----------|----------------------------------------------------------------------------------------------|
| ρ        | project manager ≣∓ ℃                                                                         |
| e<br>Geo | いいいです。<br>Project Manager いのです。<br>Easily switch between proje<br>alefragnani く Installed 63 |
| ₽        |                                                                                              |
|          |                                                                                              |

**In the Command Palette:** Type *Project Manager: List projects to open* which gives you a you a nice searchable UI in the command palette.

| Project Manager: List Projects to Open<br>Project Manager: List Projects to Open in New Window | τ ¥ P                                                                                                    |
|------------------------------------------------------------------------------------------------|----------------------------------------------------------------------------------------------------|
| <b>In the Activity Bar:</b><br>Click on extension icon.                                        | <ul> <li>New  <ul> <li>PROJECT MANAGER</li> <li>PROJECT MANAGER</li> <li>FAVORITE</li> <li>POSitron-learning</li> <li>positron-website</li> </ul> </li> <li>Project Manager</li> <li>GIT (436)</li> <li>Dunny-nat</li> <li>bunny-scarf</li> <li>butcher</li> <li>butcher</li> <li>callr</li> <li>candy</li> </ul> |

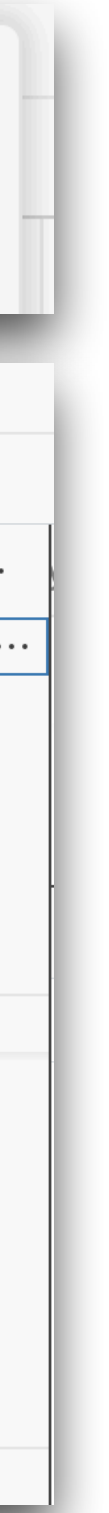

> HELP AND FEEDBACK

## Making your folders known to Project Manager

. . .

## **Favorites:** Explicitly save specific folders as favorites.

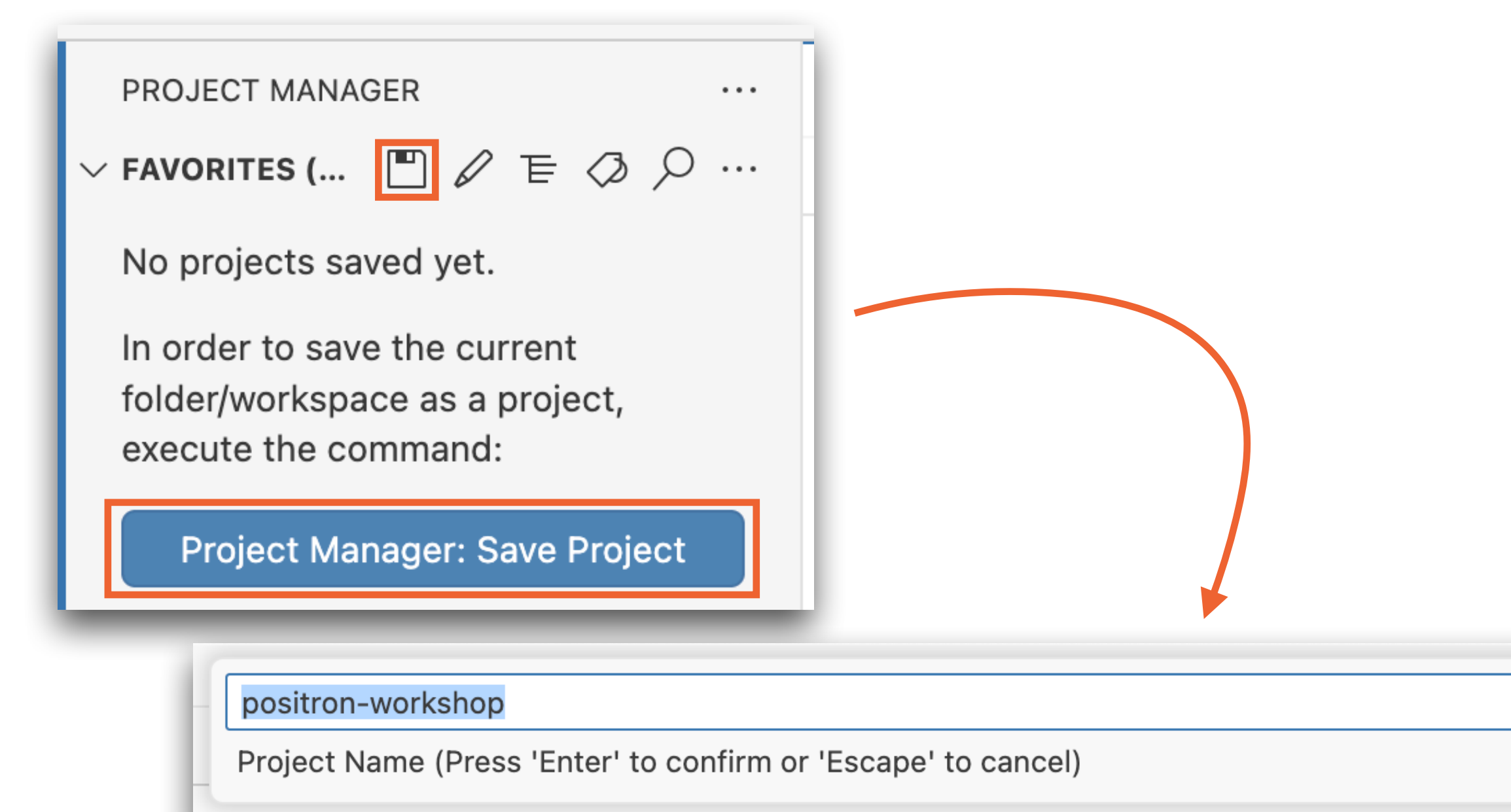

 **Git:** Tell the extension about specific folders where you tend to keep Git repositories — any subfolder of these base folders that is also a Git repo is automatically treated as a project.

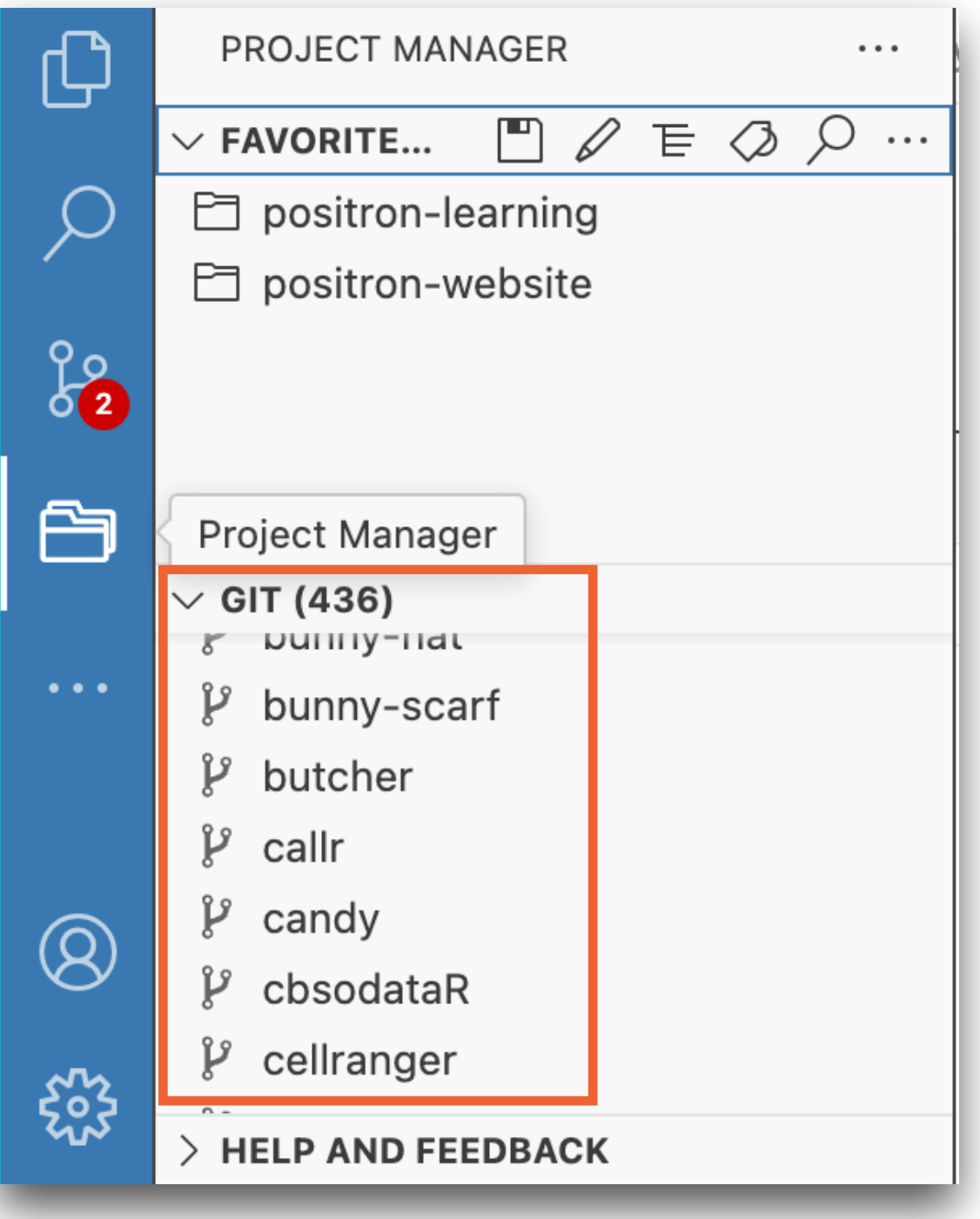

## Learn more

**Positron docs:** Migrating from RStudio > The Rproj file positron.posit.co/rstudio-rproj-file.html